#### **BAB IV**

## DESKRIPSI KERJA PRAKTEK

#### 4.1 Analisis

Berdasarkan hasil survei dan pengamatan yang dilakukan di Labkom maka didapatkan proses-proses yang terjadi dalam proses rekrutmen Coass. Proses-proses tersebut dapat dikelompokkan menjadi dua bagian, yaitu: proses pendaftaran Coass, proses *view* koordinator Coass untuk melihat siapa saja yang telah mendaftar.

### 4.1.1 User Requirement

## A. Pencatatan Pendaftaran Coass

Deskripsi : Fungsi ini digunakan oleh pendaftar untuk melakukan proses pendaftaran Coass. Data yang diunggah akan disimpan dan dikelompokkan berdasarkan mata praktikum yang dipilih.

Aktor : Pendaftar

: Data pendaftar

Proses

Input

Mencatat data pribadi

- 2. Memilih mata praktikum yang telah diselenggarakan
- 3. Mengarsipkan data pendaftar
- Output : Berkas tersimpan

:

Peraturan

- 1. Setiap pendaftar maksimal memilih dua mata praktikum
- 2. Bagi para alumni diwajibkan mengumpulkan ijazah

- 3. Data daftar riwayat hidup, surat lamaran, transkrip nilai, ijazah, foto, KTP harus terbaru seperti tanggal pada surat lamaran, pengalaman organisasi pada daftar riwayat hidup, transkrip nilai yang terakhir ditempuh, dan ijazah yang paling akhir didapatkan.
- 4. Apabila ada kesalahan pada berkas yang diunggah maka pihak koordinator akan mengirim pesan singkat berupa SMS kepada pendaftar.

## 4.1.2 Software Requirement

## A. Fungsi Pendaftaran Coass

- Pemicu : (tidak ada)
- Awal : (tidak ada)

Alur komputerisasi (computerized-system-flow):

- 1. Aktor membuka aplikasi pendaftaran Coass
  - a. Aplikasi mengambil mata praktikum
  - b. Aplikasi menampilkan mata praktikum
- 2. Aktor memasukkan data pribadi sebagai identitas
  - a. Aplikasi mengecek apakah pendaftar adalah mahasiswa STIKOM
- 3. Aktor memilih mata praktikum
  - Aktor mengisi kelengkapan dokumen
- 5. Aktor meng-klik tombol simpan
  - a. Aplikasi membuat nomor pendaftaran
  - b. Aplikasi akan menyimpan data pendaftar
- Akhir : Data pendaftar tersimpan

Non-fungsional :

4

1. Aktor dapat memilih lebih dari 1 mata praktikum

- 2. Dokumen terdiri dari daftar riwayat hidup, surat lamaran, transkrip nilai, ijazah, foto, KTP harus terbaru seperti tanggal pada surat lamaran, pengalaman organisasi pada daftar riwayat hidup, transkrip nilai yang ditempuh, dan ijazah (alumni) yang paling akhir didapatkan.
- 3. Data pendaftar terdiri dari data daftar riwayat hidup, surat lamaran, transkrip nilai, ijazah, foto, KTP, nama, nama panggilan, NIM, *e-mail*, mata praktikum.
- 4. Format nomor pendaftaran: prefix-tahun-periode-no.urut

### B. Fungsi View Data Pendaftar

- Pemicu : (tidak ada)
- Awal : (tidak ada)

Alur komputerisasi (computerized-system-flow):

- 1. Aktor membuka aplikasi pendaftaran Coass
  - a. Aplikasi mengambil data pendaftaran
  - b. Aplikasi mengelompokkan data pendaftar per-mata praktikum dan perperiode
  - c. Aplikasi akan menampilkan data pendaftar per-mata praktikum dan perperiode
- Akhir : Data pendaftaran coass sudah dilihat oleh koordinator coass.

Non-Fungsional

:

**T**. Melalui aplikasi pendaftaran Coass, koordinator bisa mencari nama pendaftar yang hendak dicari pada *gridview* yang telah disediakan.

#### 4.2 Desain

Dari hasil *software requirement* diatas terdapat 2 fungsi yang digunakan agar aplikasi Rekrutmen Coass berjalan. Fungsi yang pertama adalah pendaftaran Coass dan fungsi kedua yaitu *view* koordinator.

#### 4.2.1 Desain Proses

#### A. Context Diagram

*Context Diagram* dari aplikasi Rekrutmen Coass secara umum yang terjadi pada Labkom ini melibatkan dua entitas yaitu: DBA dan Koordinator Labkom.

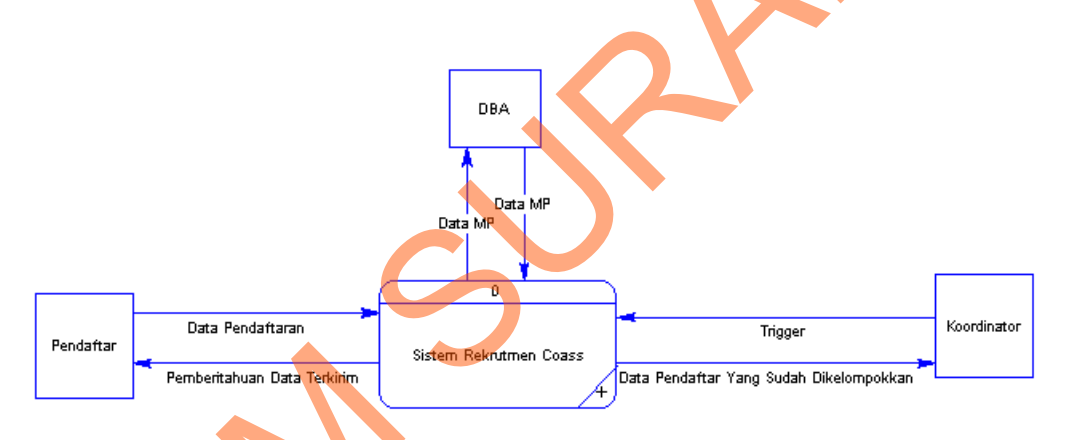

Gambar 1.1 Context Diagram Rekrutmen Coass

Dari Gambar 1.1 dapat dilihat bahwa aplikasi mengambil data mata praktikum kepada DBA yang akan ditampilkan saat pendaftaran. Pertama pendaftar mengirim data pendaftaran dan akan simpan, setelah disimpan pendaftar mendapat pemberitahuan bahwa data terkirim. Setelah proses pendaftaran selesai koordinator bisa melihat semua data-data para pendaftar yang ada pada sistem rekrutmen Coass.

## B. DFD Level 0

Berikut ini gambaran DFD level 0 dari aplikasi Rekrutmen Coass:

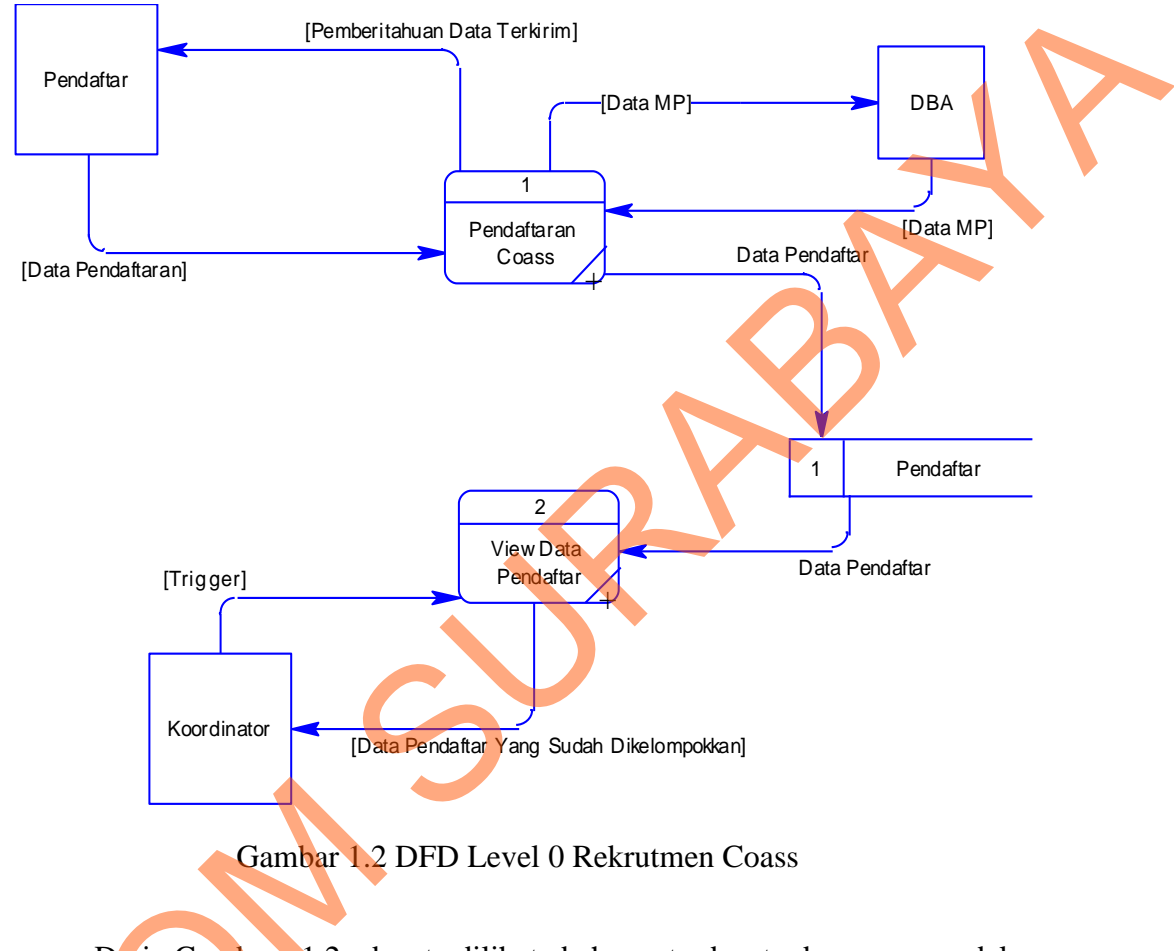

Dari Gambar 1.2 dapat dilihat bahwa terdapat dua proses dalam rekrutmen Coass yaitu proses pendaftaran Coass yang dipakai oleh pendaftar. Dan proses *view* data pendaftar yang akan dipakai oleh koordinator pendaftaran Coass.

## C. DFD Level 1 Pendaftaran Coass

Berikut ini gambaran DFD level 1 dari aplikasi Rekrutmen Coass:

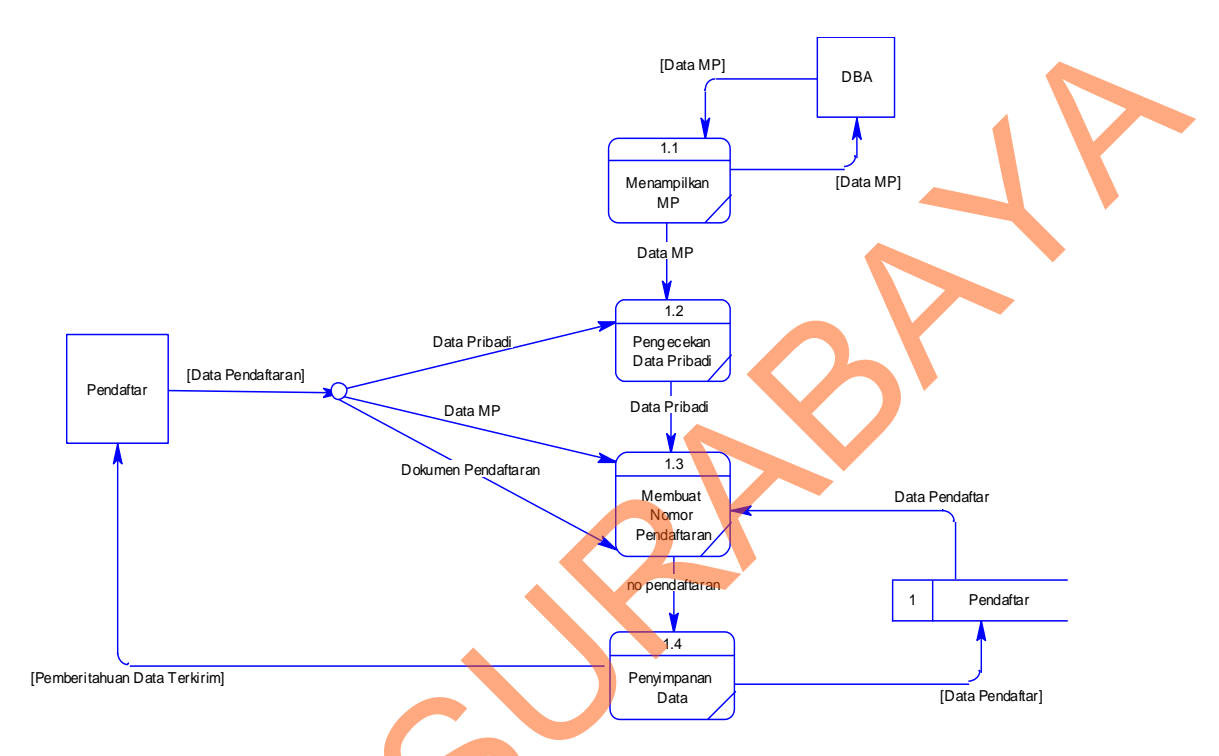

Gambar 1.3 DFD Level 1 Rekrutmen Coass

Dari Gambar 1.3 dapat dilihat bahwa dalam pendaftaran Coass terdapat proses lagi yaitu pertama proses menampilkan mata praktikum yang diambil dari DBA. Proses kedua yaitu pengecekan data pribadi seperti pengecekan NIM pada setiap pendaftar. Proses ketiga merupakan membuat nomor pendaftaran dan proses terakhir yaitu penyimpanan semua data yang telah dimasukkan.

#### D. DFD Level 1 View Koordinator

Berikut ini gambaran DFD level 1 dari aplikasi Rekrutmen Coass:

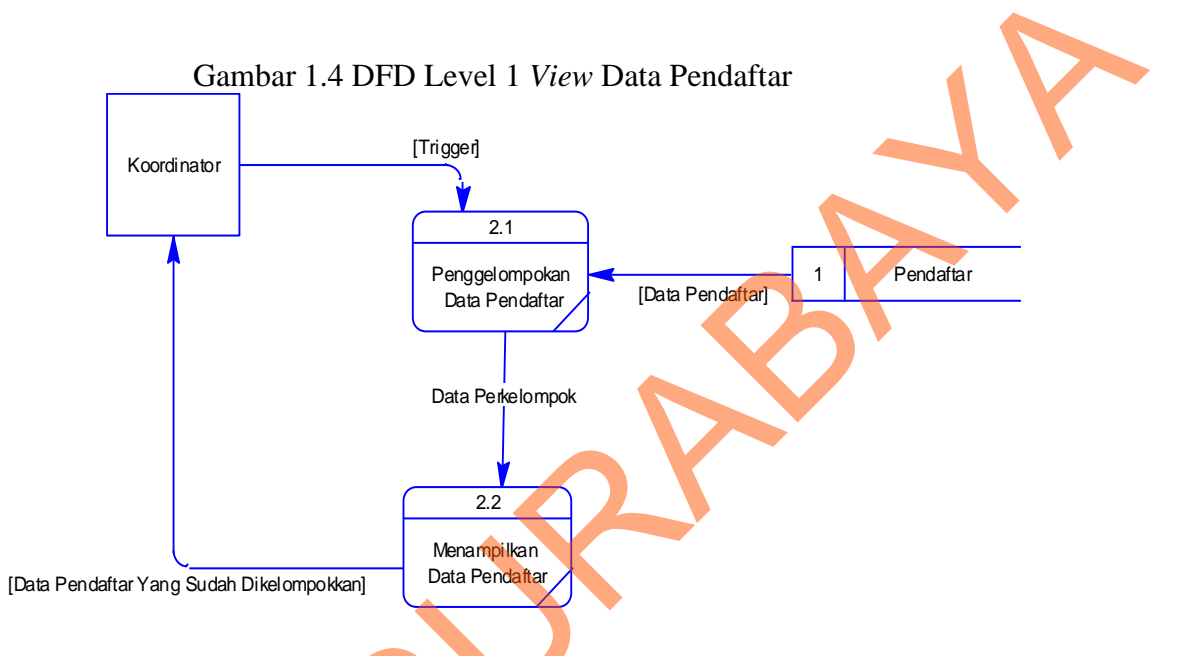

Pada Gambar 1.4 terdapat proses penggelompokan data pendaftar yang mana koordinator akan melihat data-data yang telah dikelompokkan oleh sistem.

## 4.2.2 Desain Data

## A. ER-Model

Gambar 1.5 merupakan gambaran konsep desain data yang akan digunakan sebagai tabel dalam aplikasi pendaftaran Coass. Ada sebuah tabel dalam *ER-Model* tersebut yaitu Pendaftar. Tabel Pendaftar memiliki atribut no\_pendaftaran, periode, nama, nama\_panggilan, nim, e-mail, no\_hp, MP, alumni, ijazah, curriculum\_vitae, KTP, foto, surat\_lamaran.

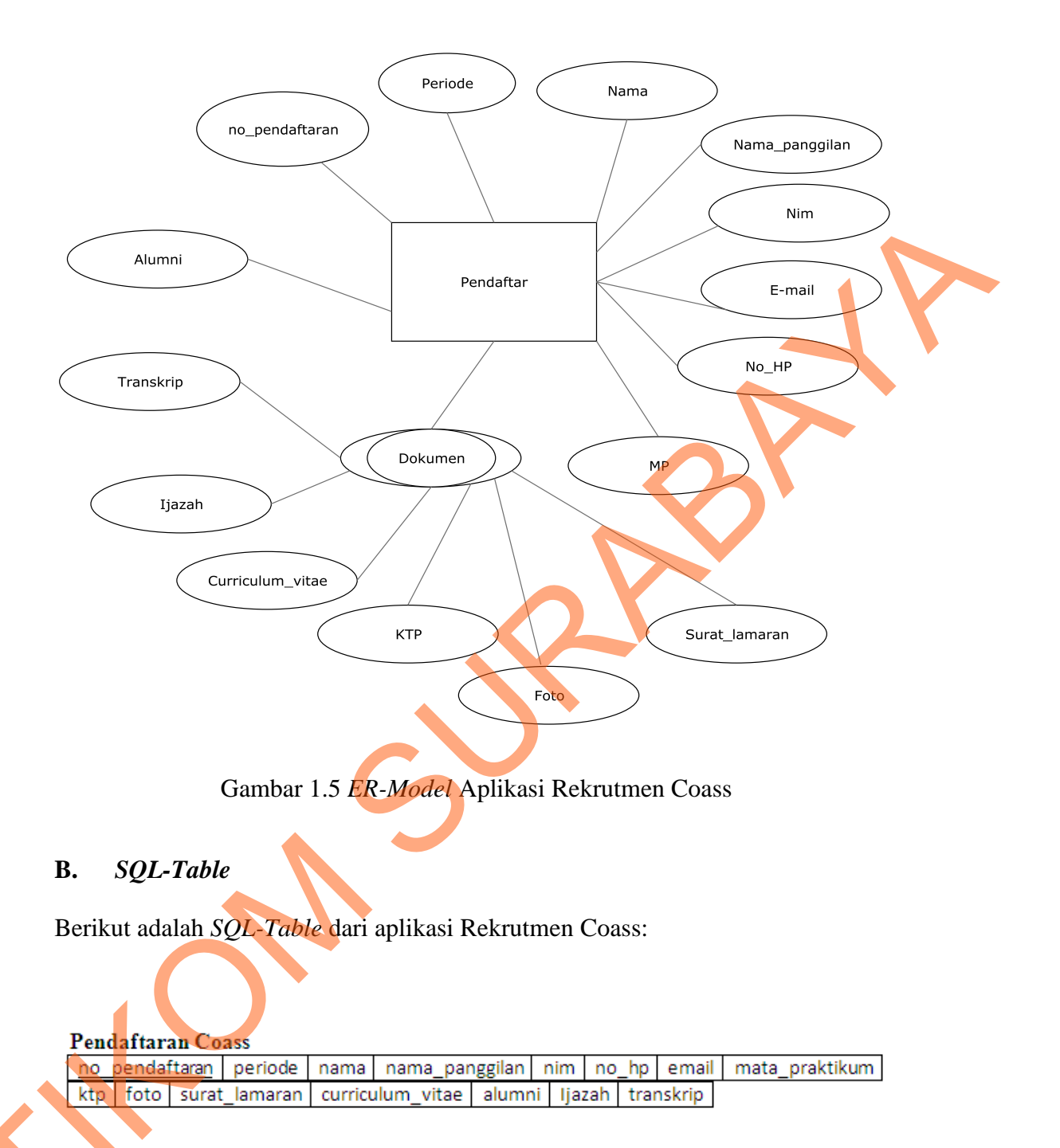

Gambar 1.6 Tabel Pendaftaran Coass

Pada Gambar 1.6 dapat dilihat bahwa terdapat *primary key* pada kolom no\_pendaftaran dan terdapat kolom periode, nama, nama\_panggilan, nim, e-mail, no\_hp, MP, alumni, ijazah, curriculum\_vitae, KTP, foto, surat\_lamaran.

#### C. Normalisasi

Tabel diatas sudah normal dan memenuhi bentuk Normal 3NF, yaitu tidak ada ketergantungan atribut *non-key* terhadap atribut *non-key* dan atribut *key*. Sehingga tidak diperlukan lagi yang namanya normalisasi.

## 4.2.3 Desain Antar Muka

#### A. Perangkat Keras

Perangkat keras yang diperlukan untuk menjalankan aplikasi adalah komputer

dengan spesifikasi sebagai berikut:

- 1. Prosessor Intel Core 2 duo minimal 2.00 Ghz
- 2. Memory minimal 1.00 Gb
- 3. Harddisk minimal 40 Gb

## B. Perangkat Lunak

Perangkat lunak yang diperlukan untuk menjalankan aplikasi adalah sebagai berikut:

- 1. Oracle 10g
- 2. ASP.NET
- 3. Windows 7 Professional

## 4.2.4 Desain Fisik

## A. Desain *Input-Output* (I/O)

## A.1. Input Pendaftaran

Desain I/O pada Gambar 1.7 digunakan untuk memasukkan data pendaftaran dan mengunggah dokumen pendaftaran. Di dalam halaman ini terdapat *textbox* periode dan no pendaftaran yang otomatis diatur oleh sistem. Selain itu ada *textbox* lain yang mana akan diisi oleh pendaftar antara lain nama, nim, e-mail dan no hp. Setelah itu ada file yang diunggah yang meliputi foto, KTP, surat lamaran, daftar riwayat hidup, ijazah dan transkrip. Dan juga ada inputan alumni atau tidak dalam form ini.

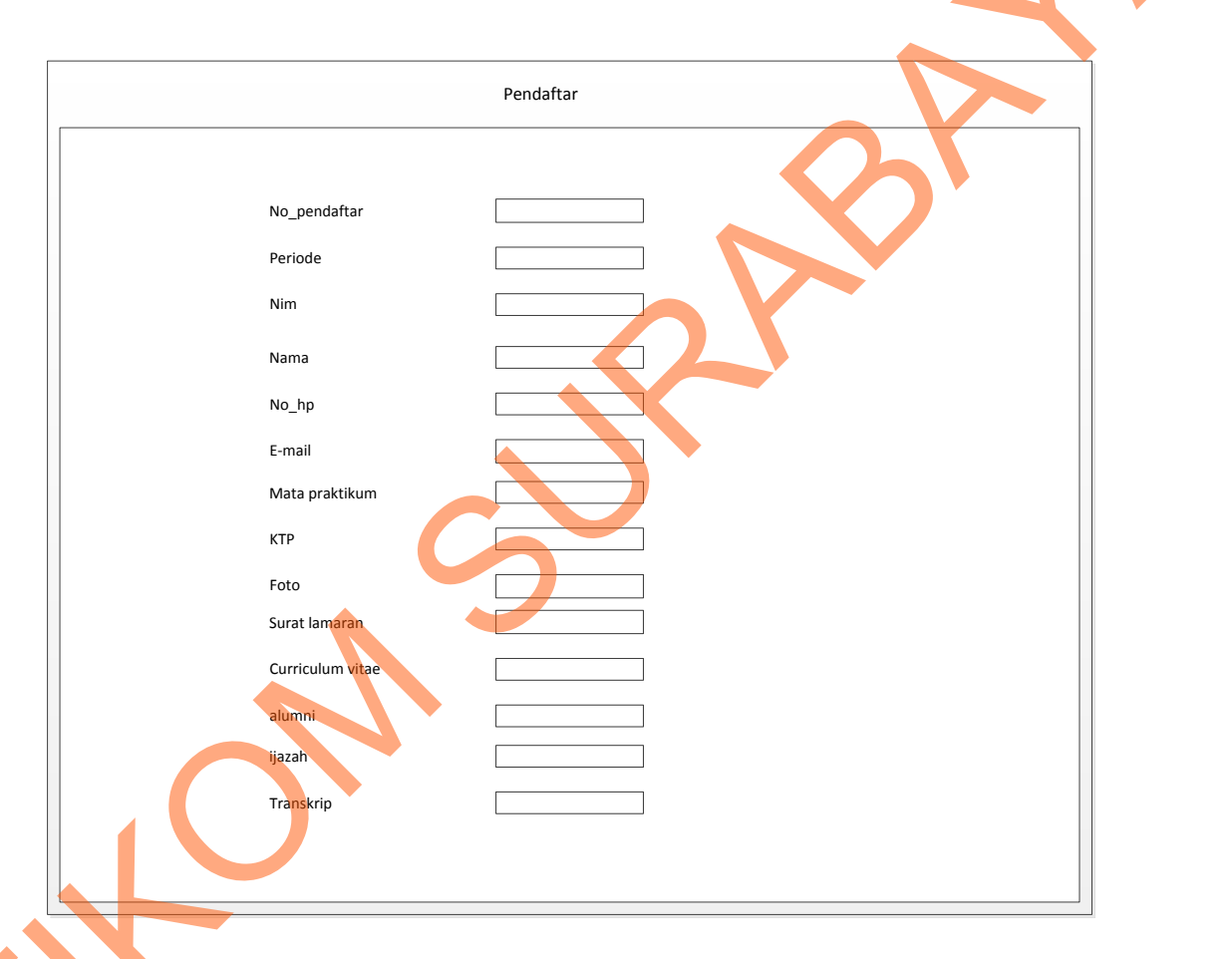

Gambar 1.7 Input Data Pendaftaran

# **B.** Implementasi *Input-Ouput*

## B.1. Form Login Koordinator

Form *Login* Koordinator ini adalah salah satu pengaman ketika akan masuk kedalam aplikasi, pengguna memasukkan NIK dan *password*. Implementasi form *login* koordinator digambarkan pada Gambar 1.8.

| L A B K D M<br>laboratorium komputer |                          |                                 | Pendaftaran Coass         |
|--------------------------------------|--------------------------|---------------------------------|---------------------------|
|                                      | Username :<br>Password : | Login                           |                           |
|                                      | C                        | 2013 LABKOM All Rights Reserved | LABKOM AI Rights Reserved |
|                                      |                          |                                 |                           |

Gambar 1.8 Form Login Koordinator

## **B.2.** Form Pendaftaran Coass

Form pendaftaran coass disini pengguna akan mengisi nama, nama panggilan, nim, no hp, email dan memilih mata praktikum yang ada pada *combobox* yang disediakan. Pengguna juga akan meng-upload dokumen yang diminta seperti KTP, foto, surat lamaran, curriculum vitae, ijazah bagi alumni dan transkrip. Implementasi form pendaftaran Coass digambarkan pada Gambar 1.9.

# B.3. Form *View* Koordinator

Form *view* ini digunakan oleh koordinator untuk melihat semua pendaftar dan bisa mencari nama pendaftar pada gridview yang ada. Dan koordinator bisa mencetak data pendaftaran. Implementasi form *view* pendaftaran digambarkan pada Gambar 1.10.

| Pastikan kelengkapan dokumen<br>anda sebelum mendaftar!!<br>Dokumen yang diperlukan adalah:<br>1. KTP (bentuk Jpg)<br>2. Foto (bentuk Jpg)<br>3. Surat Lamaran (bentuk Doc)<br>4. Curriculum Vitae (bentuk Doc)<br>5. Transkip (bentuk PDF)<br>6. Ijazah (bentuk PDF)<br>(Ijazah diberlakukan untuk alumni)                                                                                                    | Periode<br>No.Pendaftara<br>Nama Panggi<br>NIM<br>No HP<br>Email<br>Mata Praktik<br>KTP<br>Foto<br>Surat Lamara<br>Curriculum M<br>Alumni<br>Ijazah<br>Transkrip | : 131<br>an : CO-13-1<br>:<br>:<br>:<br>:<br>:<br>:<br>:<br>:<br>:<br>:<br>:<br>:<br>:<br>:<br>:<br>:<br>:<br>:<br>:                                                                                                    | ARAKTIKUM<br>to display<br>Tidak ada<br>Tidak ada<br>Tidak ada                                                                                                    | berka<br>berka<br>berka                                            | as dipilih,<br>as dipilih,<br>as dipilih,<br>as dipilih,<br>as dipilih,<br>as dipilih,              |                                                                                            |                                                                                                    |                                                                                                    |                                                                                |                                                              |
|----------------------------------------------------------------------------------------------------|----------------------------------------------------------------------------------------------------|----------------------------------------------------------------------------------------------------|----------------------------------------------------------------------------------------------------|--------------------------------------------------------------------|----------------------------------------------------------------------------------------------------|--------------------------------------------------------------------------------------------|----------------------------------------------------------------------------------------------------|----------------------------------------------------------------------------------------------------|--------------------------------------------------------------------------------|--------------------------------------------------------------|
|                                                                                                    |                                                                                                    |                                                                                                    |                                                                                                    |                                                                    |                                                                                                    |                                                                                            | impan                                                                                                    | 1                                                                                                    |                                                                                |                                                              |
| G                                                                                                    | © 2013 LABKO<br>†ambar 1.                                                                                                    | <sup>M All Rights Reserve</sup><br>9 Form P                                                                                                    | d LABKOM AL R<br>endafta                                                                                                    | ights i<br>ITAI                                                    | Reserved<br>n Coass                                                                                 | 5                                                                                          | impan                                                                                                    | )                                                                                                    |                                                                                |                                                              |
| G<br>LABKOM<br>laboratorium komputer                                                                                                    | © 2013 LABKO                                                                                                    | 9 Form P                                                                                                    | endafta                                                                                                    | ran                                                                | n Coass<br>daf                                                                                      | tara                                                                                       | himpan                                                                                                    | Co                                                                                                    | Da                                                                             | SS                                                           |
| G<br>LABKOM<br>Laboratorium komputer                                                                                                    | © 2013 LABKO                                                                                                    | M All Rights Reserve                                                                                                    | endafta<br>Pei                                                                                                    | rai                                                                | n Coass<br>daf                                                                                      | s<br>tara                                                                                  | ALUMNI                                                                                                    |                                                                                                    | Da                                                                             | S S<br>Foto                                                  |
| PERIODE NO_PENDAFTAR MAMA RAMA PANGGLAN NU                                                                                                    | © 2013 LABKO                                                                                                    | M All Rights Reserve                                                                                                    | d LABROM AL RU<br>endafta<br>Pei                                                                                                    |                                                                    | Reserved<br>In Coass<br>daf                                                                         | s<br>tara                                                                                  |                                                                                                    |                                                                                                    | Da:                                                                            | FOTO                                                         |
| PERIODE NO_PENDAFTAR_NAMA_NAMAGELAN NU<br>131_CO_19-131-0003_havyanto13<br>131_CO_19-131-0003_havyanto13                                                                                                    | © 2013 LABKO                                                                                                    | M All Rights Reserve 9 Form P                                                                                                    | d LABROM AL RE<br>endafta<br>Pei                                                                                                    | ran<br>ran                                                         | Reserved<br>In Coass<br>daf                                                                         | s<br>tara<br><sup>curriculum_vitae</sup><br>ada<br>ada                                     | ALUMNI<br>T<br>Y                                                                                                    | DAZAH I<br>ada a<br>ada a                                                                                                    | Da:                                                                            | SS<br>FOTO<br>ada<br>ada                                     |
| PERIODE NO_PENDAFTAR NAMA NAMA PANGGLAN MI<br>131 CO-18-131-0003 hariyanto 13<br>131 CO-19-131-0004 harep 10<br>131 CO-19-131-0001 ad a                                                                                                    | © 2013 LABKO<br>Sambar 1.                                                                                                    | M All Rights Reserve<br>9 Form P<br>B Form P<br>B Form P | d LABROM AL RU<br>endafta<br>Pei                                                                                                    | KTP                                                                | Reserved<br>In Coass<br>daf<br>SURAT_LAMARAN<br>ada<br>ada<br>ada                                   | S<br>tara<br>curriculum_vitae<br>ada<br>ada<br>ada                                         | ALUMNI<br>T<br>Y<br>Y                                                                                                    | DAZAH 1<br>ada a<br>ada a                                                                                                    | Da:<br>TRANSKRIP<br>ada<br>ada<br>ada                                          | FOTO<br>ada<br>ada                                           |
| PERIODE NO PENDAFTAR NAMA RANGGLAN MI<br>131 CO-18-131-0003 hanyanto 13<br>131 CO-19-131-0004 apep 10<br>131 CO-19-131-0001 add a<br>131 CO-19-131-0001 add a<br>131 CO-19-131-0001 add a                                                                                                    | © 2013 LABKO                                                                                                    | M All Rights Reserve<br>9 Form P<br>P<br>EMAIL<br>har@yahoo.com<br>a<br>y@gmal                                                                                                    | d LABROM AL RE<br>endafta<br>Peel<br>MATA_PRAKTIKUM<br>PV1<br>PB0<br>PBD<br>PV1                                                                                         | KTP                                                                | Reserved<br>In Coass<br>daf<br>SURAT_LAMARAN<br>ada<br>ada<br>ada<br>ada                            | S<br>tara<br>curriculum_vitae<br>ada<br>ada<br>ada<br>ada                                  | ALUMNI<br>T<br>Y<br>Y<br>Y                                                                                                    | DAZAH 1<br>ada a<br>ada a<br>ada a                                                                                                    | Da:<br>TRANSKRIP<br>ada<br>ada<br>ada<br>ada                                   | FOTO<br>ada<br>ada                                           |
| PERIODE NO PENDAFTAR NAMA RANGGILAN NI<br>Laboratorium komputer<br>131 C0-18-131-0003 hanyanto 13<br>132 C0-19-131-0004 apep 100<br>131 C0-19-131-0001 add a<br>131 C0-19-131-0007 tabol 100                                                                                                    | © 2013 LABKO                                                                                                    | M All Rights Reserve<br>9 Form P<br>P<br>P<br>P<br>P<br>P<br>P<br>P<br>P<br>P<br>P<br>P<br>P<br>P<br>P<br>P<br>P<br>P<br>P                                                                                                    | d LABROM AL RE<br>endafta<br>Peel<br>MATA_PRAKTIKUM<br>PV1<br>PB0<br>PBD<br>PV1<br>PV1<br>PV1<br>PV1                                                                    | KTP                                                                | Reserved<br>n Coass<br>daf<br>SURAT_LAMARAN<br>ada<br>ada<br>ada<br>ada<br>ada<br>ada               | S<br>tara<br>ada<br>ada<br>ada<br>ada<br>ada<br>ada                                        | ALUMNI<br>T<br>Y<br>Y<br>Y<br>Y                                                                                                    | DAZAH 1<br>ada a<br>ada a<br>ada a<br>ada a                                                                                                    | TRANSKRIP<br>ada<br>ada<br>ada<br>ada<br>ada<br>ada                            | FOTO<br>ada<br>ada<br>ada<br>ada                             |
| PERIODE NO PENDAFTAR MAMA RANGGILAN NI<br>Laboratorium komputer<br>131 C0-18-131-0003 hariyanto 13<br>131 C0-19-131-0004 apep 100<br>131 C0-19-131-0004 apep 100<br>131 C0-19-131-0007 add a<br>131 C0-13-131-0005 abol 100<br>131 C0-12-131-0006 oni 100                                                                                                    | © 2013 LABKO                                                                                                    | M All Rights Reserve<br>9 Form P<br>9 Form P<br>8<br>8<br>8<br>8<br>8<br>8<br>8<br>8<br>8<br>8<br>9<br>8<br>9<br>9<br>9<br>9<br>9<br>1<br>1<br>1<br>1<br>1<br>1<br>1<br>1<br>1<br>1<br>1<br>1<br>1                                                                                                    | A LABROW AL RE<br>endafta<br>Peel<br>MATA_PRAKTIKUM<br>PV1<br>P80<br>P80<br>PV1<br>PV1<br>PV1<br>P80<br>PV1<br>PV1<br>P80                                               | KTP<br>ada<br>ada<br>ada<br>ada<br>ada                             | Reserved<br>n Coasse<br>daf<br>SURAT_LAMARAN<br>ada<br>ada<br>ada<br>ada<br>ada<br>ada<br>ada<br>ad | S<br>CURRICULUM_VITAE<br>ada<br>ada<br>ada<br>ada<br>ada<br>ada                            | ALUMNI<br>T<br>Y<br>Y<br>Y<br>Y<br>Y                                                                                                    | UAZAH I<br>ada a<br>ada a<br>ada a<br>ada a<br>ada a                                                                                                    | TRANSKRIP<br>ada<br>ada<br>ada<br>ada<br>ada<br>ada<br>ada                     | FOTO<br>ada<br>ada<br>ada<br>ada<br>ada                      |
| PERIODE         NO. PENDAFTAR         NAMA         RAMIGGILATI         NIL           131         CO-18-131-0003         haiyanto         131           131         CO-18-131-0004         hapep         100           131         CO-18-131-0001         haiyanto         131           131         CO-18-131-0001         haiyanto         131           131         CO-18-131-0001         sd         a           131         CO-12-131-0001         sd         a           131         CO-12-131-0006         ahol         100           131         CO-12-131-0007         roby         100           132         CO-12-131-0006         doni         101           133         CO-13-131-0007         roby         100                                                                                                    | © 2013 LABKO                                                                                                    | M All Rights Reserve<br>9 Form P<br>9 Form P<br>10 P<br>10 P     | A LABROW AL RE<br>endafta<br>Pel<br>Mata_praktikum<br>PV1<br>P80<br>P80<br>PV1<br>PV1<br>P80<br>PV1<br>PV1<br>P80<br>PV1<br>PV1<br>P80<br>PV1<br>P0<br>PV1<br>P0<br>PV1 | KTP<br>ada<br>ada<br>ada<br>ada<br>ada                             | Reserved<br>n Coasse<br>daf<br>SURAT_LAMARAN<br>ada<br>ada<br>ada<br>ada<br>ada<br>ada<br>ada<br>ad | S<br>CURRICULUM_VITAE<br>ada<br>ada<br>ada<br>ada<br>ada<br>ada<br>ada                     | ALUMNII<br>T<br>Y<br>Y<br>Y<br>Y<br>Y<br>Y<br>Y                                                                                                    | DAZAH I<br>ada i<br>ada i<br>ada i<br>ada i<br>ada i                                                                                                    | TRANSKRIP<br>ada<br>ada<br>ada<br>ada<br>ada<br>ada<br>ada<br>ada              | Forto<br>ada<br>ada<br>ada<br>ada                            |
| PERIODE         NO. PENDAFTAR         NAMA         NAMA         PAILGELATI         NIMA           131         CO-12-131-00013         haiyanto         131         131         131         131         131         131         131         131         131         131         131         131         131         131         131         131         131         131         131         131         131         131         131         131         131         131         131         131         131         131         131         131         131         131         131         131         131         131         131         131         131         131         131         131         131         131         131         131         131         131         131         131         131         131         131         131         131         131         131         131         131         131         131         131         131         131         131         131         131         131         131         131         131         131         131         131         131         131         131         131         131         131         131         131         131 | © 2013 LABKO                                                                                                    | M All Rights Reserve<br>9 Form P<br>9 Form P<br>email and a second second seco                                                                                                    | A LABROM AL RE<br>endafta<br>Pendafta<br>Pendafta<br>Pendafta<br>Pendafta                                                                                               | KTP<br>ada<br>ada<br>ada<br>ada<br>ada<br>ada<br>ada               | Reserved<br>n Coasse<br>daf<br>SURAT_LAMARAN<br>ada<br>ada<br>ada<br>ada<br>ada<br>ada<br>ada<br>ad | S<br>CURRICULUM_VITAE<br>ada<br>ada<br>ada<br>ada<br>ada<br>ada<br>ada<br>ada<br>ada<br>ad | ALUMNI<br>T<br>Y<br>Y<br>Y<br>Y<br>Y<br>Y<br>Y<br>Y                                                                                                    | UAZAH I<br>ada i<br>ada i<br>ada | TRANSKRIP<br>ada<br>ada<br>ada<br>ada<br>ada<br>ada<br>ada<br>ada<br>ada<br>ad | FOTO<br>ada<br>ada<br>ada<br>ada<br>ada<br>ada               |
| PERIODE         NO. PENDAFTAR         NAMA         NAMAR, PANIGGILANI         NI           131         CO-18-131-00013         haiyanto         131         131           131         CO-18-131-00013         haiyanto         131         131           131         CO-18-131-00013         haiyanto         131         131         131         131         131         131         131         131         131         131         131         131         131         131         131         131         131         131         131         131         131         131         131         131         131         131         131         131         131         131         131         131         131         131         131         131         131         131         131         131         131         131         131         131         131         131         131         131         131         131         131         131         131         131         131         131         131         131         131         131         131         131         131         131         131         131         131         131         131         131         131         131      | © 2013 LABKO                                                                                                    | M All Rights Reserve<br>9 Form P<br>9 Form P<br>8<br>8<br>8<br>8<br>8<br>8<br>8<br>8<br>8<br>8<br>9<br>8<br>9<br>9<br>9<br>9<br>8<br>9<br>9<br>9<br>9<br>9<br>9<br>1<br>1<br>1<br>1<br>1<br>1<br>1<br>1<br>1<br>1<br>1<br>1<br>1                                                                                                    | A LABROM AL RE<br>endafta<br>Pendafta<br>Pendafta<br>Pendafta<br>Pendafta<br>Pendafta                                                                                   | KTP<br>ada<br>ada<br>ada<br>ada<br>ada<br>ada<br>ada<br>ada<br>ada | Reserved<br>In Coasse<br>of ada<br>ada<br>ada<br>ada<br>ada<br>ada<br>ada<br>ada                    | S<br>CURRICULUM_VITAE<br>ada<br>ada<br>ada<br>ada<br>ada<br>ada<br>ada<br>ada<br>ada<br>ad | ALUMNII           T           Y           Y           Y           Y           Y           Y           Y           Y           Y           Y           Y           Y           Y           Y           Y           Y           Y           Y | DAZAH 1<br>ada a<br>ada a<br>ada a<br>ada a<br>ada a<br>ada a<br>ada a                                                                                                    | TRANSKRIP<br>ada<br>ada<br>ada<br>ada<br>ada<br>ada<br>ada<br>ada<br>ada<br>ad | FOTO<br>ada<br>ada<br>ada<br>ada<br>ada<br>ada<br>ada<br>ada |

Gambar 1.10 Form View Pendaftar

### C. Physical Data Model

Berikut ini gambaran PDM dari Aplikasi Rekrutmen Coass:

| P                     | endaftar     |                  |
|-----------------------|--------------|------------------|
| <u>no pendaftaran</u> | CHAR(15)     | <u><pk></pk></u> |
| periode               | CHAR(10)     |                  |
| nama                  | VARCHAR2(50) |                  |
| nama_panggilan        | VARCHAR2(20) |                  |
| nim                   | CHAR(12)     |                  |
| no_hp                 | CHAR(15)     |                  |
| email                 | VARCHAR2(50) |                  |
| mata_praktikum        | VARCHAR2(50) |                  |
| ktp                   | RAW(300)     |                  |
| foto                  | RAW(300)     |                  |
| surat_lamaran         | RAW(300)     |                  |
| curriculum_vitae      | RAW(300)     |                  |
| alumni                | SMALLINT     |                  |
| ijazah                | RAW(300)     |                  |
| transksrip            | RAW(300)     |                  |

Gambar 1.11 PDM Pendaftaran

Gambar 1.11 merupakan gambaran desain data yang akan digunakan pada aplikasi Rekrutmen Coass. PDM ini memiliki atribut no\_pendaftaran, nama, nim, no\_hp, email, mata\_praktikum, KTP, foto, surat\_lamaran, curriculum\_vitae, alumni, ijazah, transkrip.

# D. Kamus Data

## D.1. Tabel Pendaftar

Fungsi : Untuk menyimpan data Rekrutmen pada Labkom STIKOM.

Primary key : no\_pendaftaran

Foreign key : -

| Field name     | Туре | Field Size | Description |
|----------------|------|------------|-------------|
| no_pendaftaran | Char | 15         | Primary Key |
| periode        | Char | 10         | -           |

| Field name       | Туре    | Field Size | Description |  |
|------------------|---------|------------|-------------|--|
| nama             | Varchar | 50         | -           |  |
| nama_panggilan   | Varchar | 20         | -           |  |
| nim              | Char    | 12         | -           |  |
| no_hp            | Char    | 15         | -           |  |
| email            | Varchar | 50         | -           |  |
| mata_praktikum   | Varchar | 50         | -           |  |
| ktp              | Binary  | 300        | -           |  |
| foto             | Binary  | 300        | -           |  |
| surat_lamaran    | Binary  | 300        | -           |  |
| curriculum_vitae | Binary  | 300        |             |  |
| alumni           | Boolean | -          |             |  |
| ijazah           | Binary  | 300        |             |  |
| transkrip        | Binary  | 15         |             |  |

# 4.3 Pengujian

Proses pengujian sistem menggunakan *Black Box Testing* dimana aplikasi diuji dengan melakukan berbagai percobaan untuk membuktikan apakah aplikasi yang telah dibuat sudah sesuai dengan tujuan yang akan dicapai. Berikut ini adalah tabel hasil testing yang dilakukan pada aplikasi.

| No | Tujuan            | Input        | Hasil yang<br>diharapkan | Output Sistem     |
|----|-------------------|--------------|--------------------------|-------------------|
| 1  | Mengecek validasi | NIK : aaaaa  | Gagal                    | Gagal masuk       |
|    | proses login jika | (acak)       | masuk                    | kedalam sistem    |
|    | menggunakan NIK   | Password :   | kedalam                  | dengan pesan      |
|    | dan Password yang | 12345 (acak) | sistem                   | "maaf data yang   |
|    | salah             |              |                          | anda masukan      |
|    |                   |              |                          | tidak benar"      |
| 2  | Mengecek validasi | Username :   | Berhasil                 | Berhasil masuk ke |
|    | proses login jika | 060603       | masuk                    | dalam sistem      |
|    | menggunakan       | (username yg | dalam                    | informasi dan     |
|    | Username dan      | valid)       | sistem                   | masuk ke halaman  |
|    | Password yang     | Password :   |                          | utama             |

# Tabel 1.2 Hasil Black-Box Testing

| No | Tujuan                                                       | Input                | Hasil yang<br>diharapkan                  | Output Sistem                   |   |
|----|--------------------------------------------------------------|----------------------|-------------------------------------------|---------------------------------|---|
|    | benar                                                        | 1111 (Password       |                                           |                                 |   |
| 3  | Mengecek data<br>pendaftar seperti<br>Nim yang<br>diinputkan | NIM : 428720         | Gagal<br>menyimpan<br>data<br>pendaftaran | Anda bukan<br>produk STIKOM.    |   |
| 4  | Mengecek data<br>pendaftar seperti<br>Nim yang<br>diinputkan | NIM :<br>10410100159 | menyimpan<br>data<br>pendaftaran.         | Terima kasih telah<br>mendaftar |   |
|    |                                                              |                      |                                           |                                 | - |